GEM/IRE

C credit for comfort.com

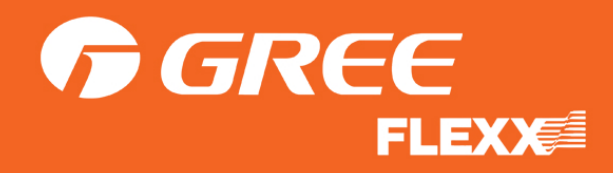

## Getting your Gree Flexx Rebate

✓ In order to get your buydown credited to you gemaire account every 2 weeks, follow these steps:

> Close jobs that include selected Gree Flexx equipment through Credit for Comfort

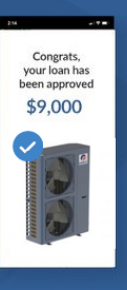

Take pictures of the equipment's model and serial tags

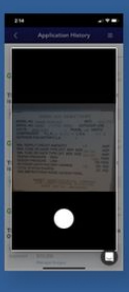

In the Credit for Comfort app, go to your applications tab and select Manage Images

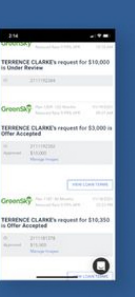

Upload your images from your phone or computer

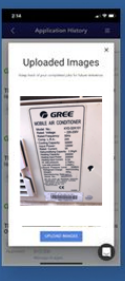

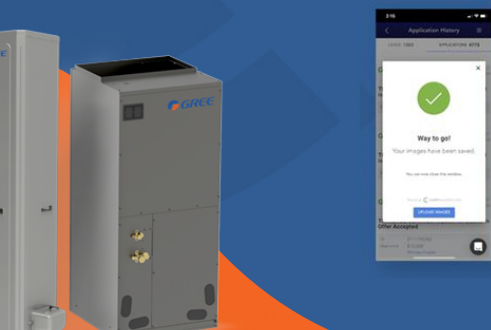

That's it! The Credit for Comfort team will send your won jobs on a weekly basis to Gemaire so they can credit your rebate on a bi-weekly basis. This applies to all selected Gree Flexx equipment sold through end of April 2022.

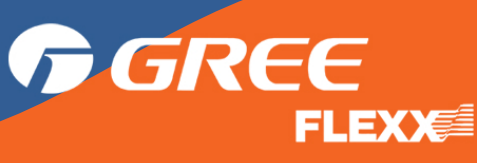

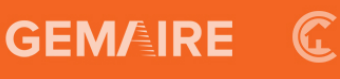